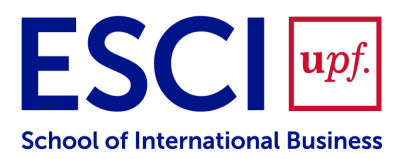

## Certificat supletori del títol en format digital (eCST)

Segons el que estableix el **Marc legal:** *Art. 14 "del Real Decreto 1002/2010, de 5 de agosto, sobre expedición de títulos universitarios oficiales"*:

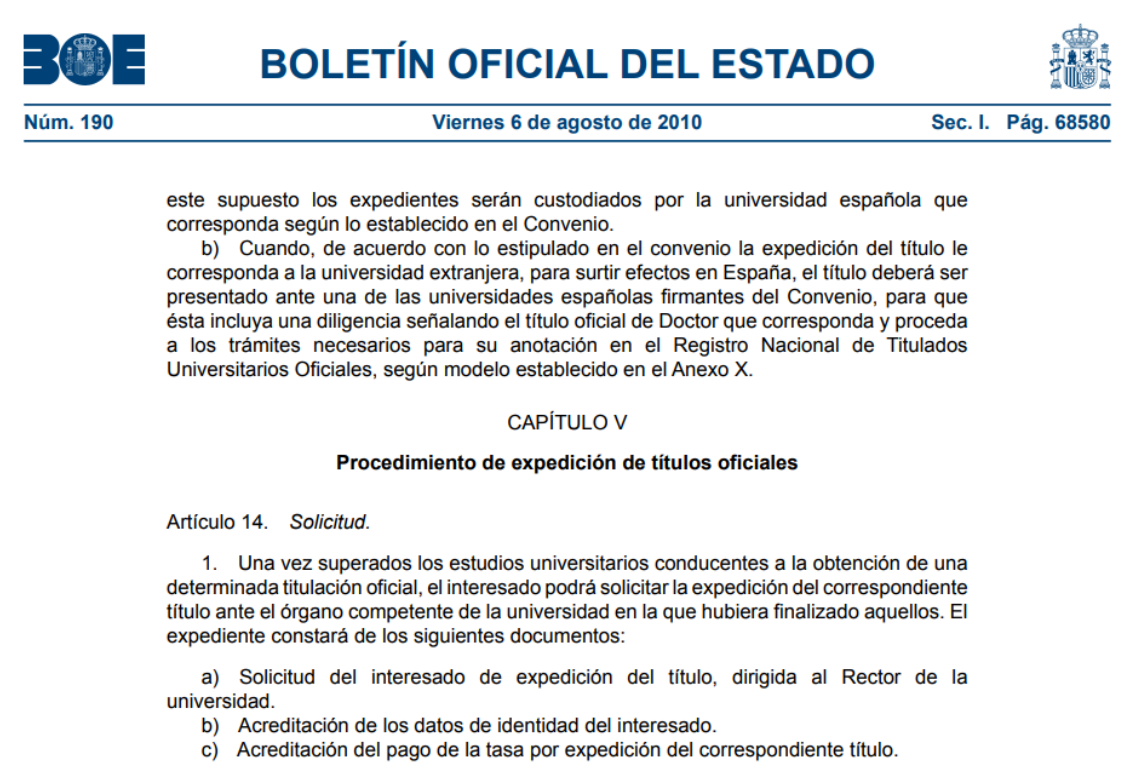

2. Completado el expediente al que se refiere el apartado anterior, la universidad expedirá una certificación supletoria provisional que sustituirá al título y gozará de idéntico valor a efectos del ejercicio de los derechos a él inherentes. Dicha certificación incluirá los datos esenciales que deben figurar en el título correspondiente, el número de registro nacional de titulados universitarios oficiales y será firmada por el Rector.

Quan el certificat supletori del títol estigui disponible (aproximadament quinze dies després de la tramitació del títol), cada estudiant rebrà per correu electrònic (a l'adreça personal indicada al PDF de la "Sol·licitud de Títol") un avís amb l'eCST adjunt al missatge.

Els estudiants d'ESCI-UPF també podreu descarregar-vos l'eCST directament des de la <u>Secretaria Virtual de la UPF</u>. Per accedir per primera vegada a la Secretaria Virtual de la UPF, els estudiants hauran de configurar una nova contrasenya mitjançant l'opció: **No saps o has oblidat la teva contrasenya?**"

|                    | Barcelona                             |
|--------------------|---------------------------------------|
| Selecci            | onar idioma de l'aplicació:<br>Català |
|                    | Iniciar sessió                        |
| DNI                |                                       |
|                    |                                       |
| 4                  | Dni                                   |
| <b>a</b><br>Contra | Dni<br>senya                          |
| Contra             | Dni senya Contrasenya                 |

1. Accedir a: <u>No saps o has oblidat la teva contrasenya?</u>

|                               | upf. Universitat<br>Pompeu Fabra<br>Barcelona |           |
|-------------------------------|-----------------------------------------------|-----------|
| Canvi de contrasenya          |                                               |           |
| Opció de canvi de contrasenya |                                               |           |
| *Usuari                       | DNI/Passaport                                 |           |
|                               | No soc un robot                               |           |
|                               |                                               |           |
|                               |                                               | 🍠 Netejar |
| 🗲 Tornar                      |                                               | Acceptar  |

- Introduir el camp Usuari amb el document identificatiu (NIF/NIE/Passaport) amb què l'estudiant està registrat al sistema. A continuació l'estudiant haurà de marcar "No soc un robot" i "Acceptar".
- 3. Tal com s'informa en la pantalla, l'estudiant rebrà un missatge a l'adreça de correu electrònic informada al sistema, mitjançant el qual podrà indicar la contrasenya per accedir a Secretaria Virtual de la UPF.

## Sol·licitud de canvi de paraula de pas $\Sigma$

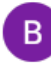

no-reply.docencia@upf.edu

Benvolgut/Benvolguda PEPA,

has rebut aquest correu per haver sol·licitat un canvi de paraula de pas. Mitjançant el següent <u>enllaç</u> pots procedir a realitzar aquest canvi. Recorda realitzar el canvi abans del 31/05/2024 a les 17:06 hores (GMT+2).

Aquest és un missatge automàtic, no responguis directament al remitent. Si tens alguna incidència envia un CAU a la secretaria dels teus estudis.

Atentament,

Universitat Pompeu Fabra

4. Si segueixen l'enllaç, es desplegarà la pantalla des d'on hauran d'informar i verificar la nova paraula de pas.

| Canvi de la paraula de pas        |                   |                                                                                                    |          |
|-----------------------------------|-------------------|----------------------------------------------------------------------------------------------------|----------|
| El teu usuari és: 4               |                   |                                                                                                    |          |
| *Paraula de pas                   | Paraula de pas    |                                                                                                    | ×        |
| *Verificació de la paraula de pas | Camp mal informat | <ul> <li>Ha de tenir una longitud entre 8 i 14 caràcters.</li> <li>No pot contenir més de 4 caràcters repetits.</li> <li>No pot contenir més de 4 caràcters consecutius (abc, 123, qwe)</li> </ul> | Netejar  |
|                                   |                   | <ul> <li>No pot coincidir amb dades<br/>personals.</li> <li>No es permeten caràcters<br/>especials. El password pot ser format</li> </ul>                                                          | Acceptar |
| 1 Recorda:                        |                   | per números o lletres, però no pot<br>contenir símbols                                                                                                    |          |

5. Si la contrasenya introduïda compleix amb la política de contrasenyes establerta (Tots els camps en verd), s'activarà el botó Acceptar i en gravar els canvis els hi apareixerà el següent missatge:

| Canvi de la paraula de pas                     |
|------------------------------------------------|
| La paraula de pas s'ha modificat correctament. |

6. Seguidament, ja poden accedir a la Secretaria Virtual de la UPF amb el seu Usuari (NIF/NIE/Passaport) i Contrasenya.

## Ja han accedit altres cops, però no recorden la seva contrasenya

Els estudiants de centres adscrits que no recordin la contrasenya per accedir a Secretaria Virtual, hauran de seguir el mateix procediment explicat al punt anterior i configurar una nova contrasenya a través de l'opció: <u>No saps o has</u> <u>oblidat la teva contrasenya?</u>